# Scientific Visualization with ParaView

#### Geilo Winter School 2016

Andrea Brambilla (GEXCON AS, Bergen)

# Outline

- Part 1 (Monday)
  - Fundamentals
  - Data Filtering
- Part 2 (Tuesday)
  - Time Dependent Data
  - Selection & Linked Views
- Part 3 (Thursday)
  - Python scripting

#### Requirements

- Install ParaView 4.4
  - <u>http://www.paraview.org</u> → Download
- Get example material
  - <a href="http://www.paraview.org/Wiki/The\_ParaView\_Tutorial">http://www.paraview.org/Wiki/The\_ParaView\_Tutorial</a>
  - Additional data on the thumb drives
- On the thumb drives:
  - ParaView installers
  - Tutorial data
  - These slides, VTK Documentation (useful for python)

# Introduction

#### What is ParaView?

- An <u>open-source</u>, scalable, multi-platform <u>visualization</u> application.
- Support for distributed computation models to process large data sets.
- An open, flexible, and intuitive user interface.
- An extensible, modular architecture based on open standards.
- <u>Large user community</u>, both public and private sector.
- A flexible BSD 3 Clause license.

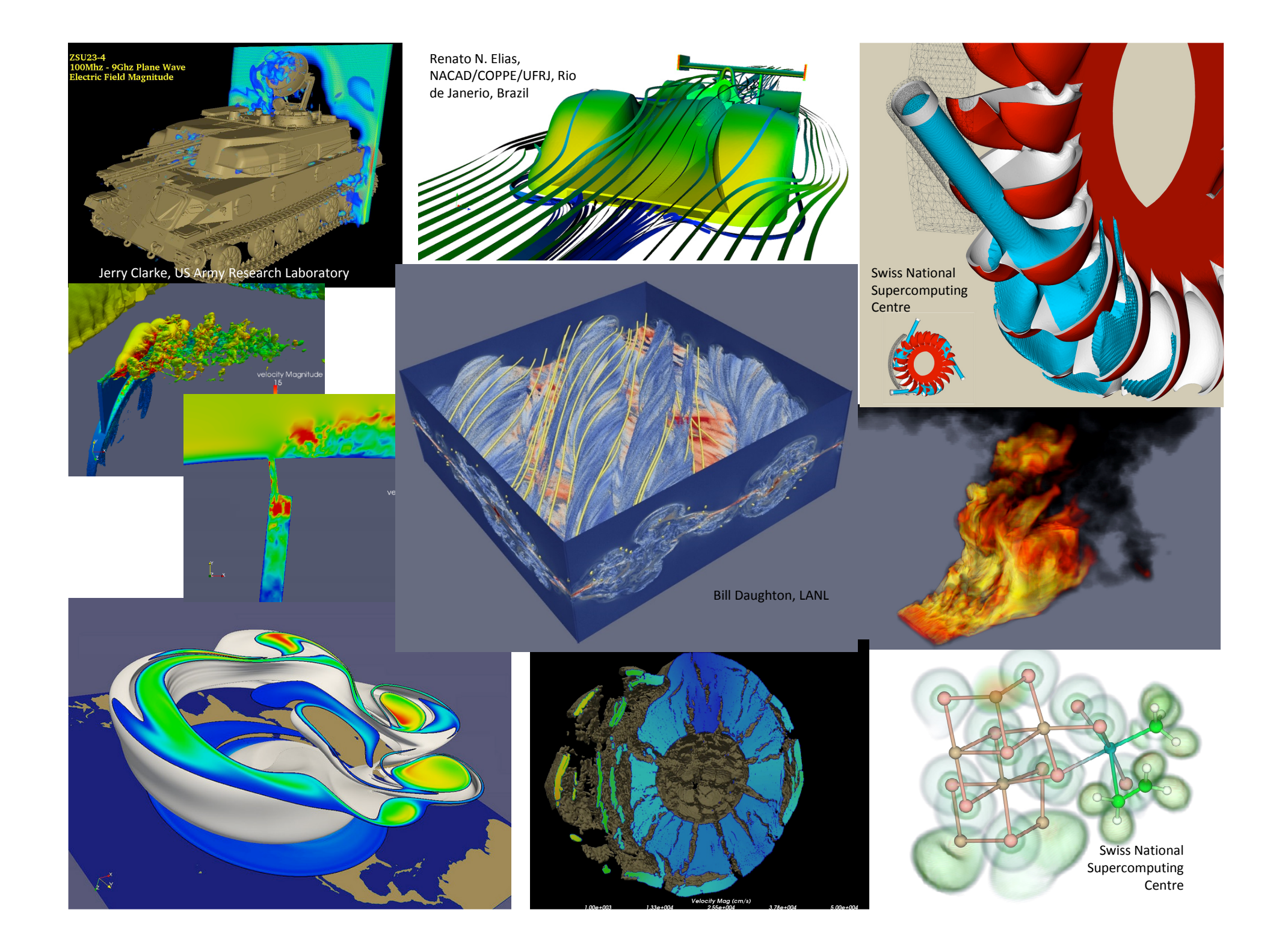

### ParaView Application Architecture

| ParaView Client                   | pvpython | ParaWeb | Catalyst | Custom App |  |  |
|-----------------------------------|----------|---------|----------|------------|--|--|
| UI (Qt Widgets, Python Wrappings) |          |         |          |            |  |  |
| ParaView Server                   |          |         |          |            |  |  |
| VTK                               |          |         |          |            |  |  |
| OpenGL                            | MPI      | lce     | т        | Etc.       |  |  |

#### ParaView Development

- Started in 2000 as collaborative effort between Los Alamos National Laboratories and Kitware Inc. (lead by James Ahrens)
  - ParaView 0.6 released October 2002
- September 2005: collaborative effort between Sandia National Laboratories, Kitware Inc. and CSimSoft to rewrite user interface to be more user friendly and develop quantitative analysis framework
  - ParaView 3.0 released in May 2007
- ParaView 4.0 released in June 2013
- ParaView 5.0 recently released

# More Information

- Online Help F1
- The ParaView User's Guide
  - http://www.paraview.org/paraview-guide/
- The ParaView web page
  - <u>www.paraview.org</u>
- ParaView mailing list
  - paraview@paraview.org

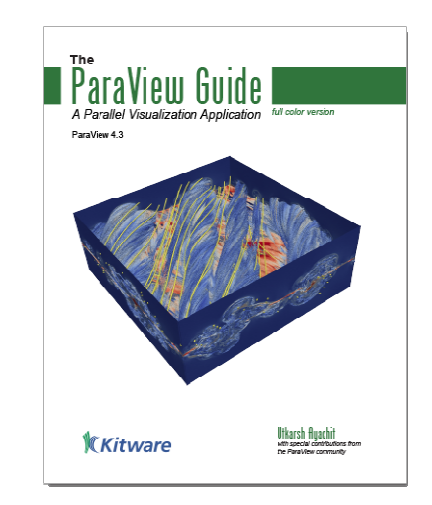

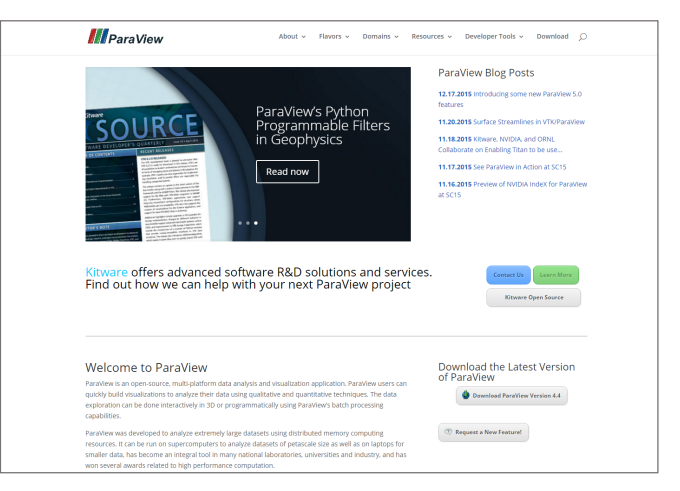

Basic Usage

#### ParaView Visualization Pipeline

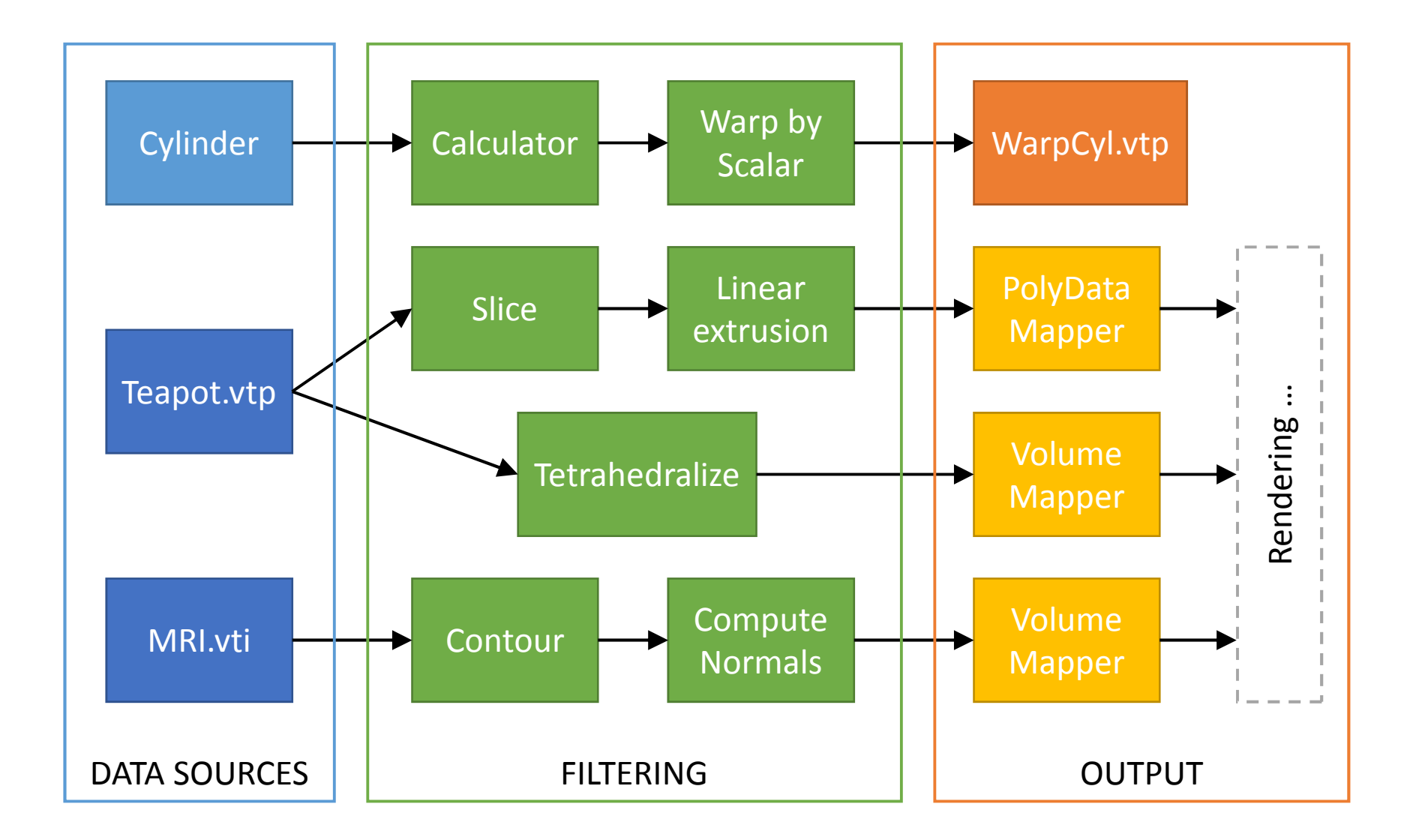

#### ParaView Visualization Pipeline

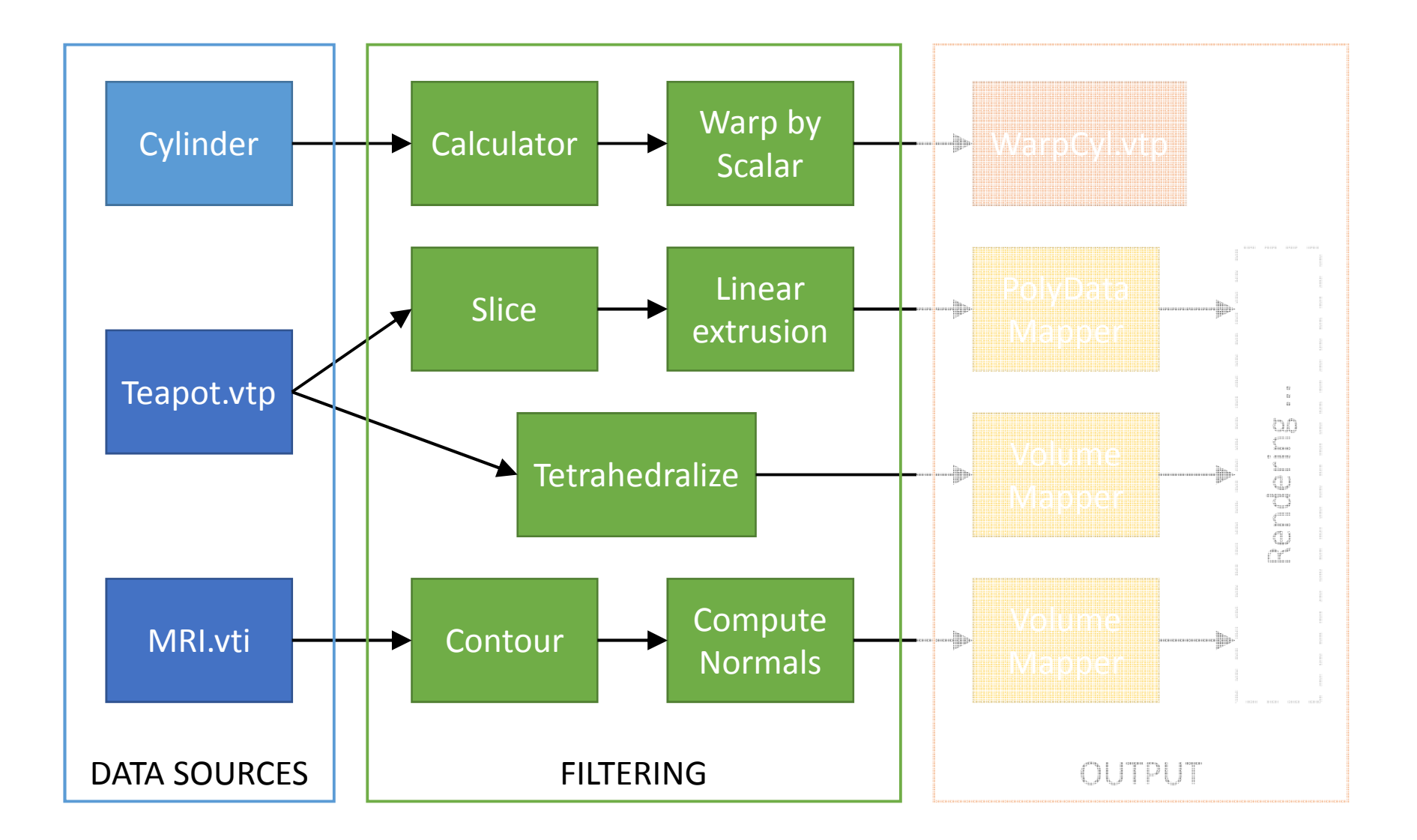

### User Interface

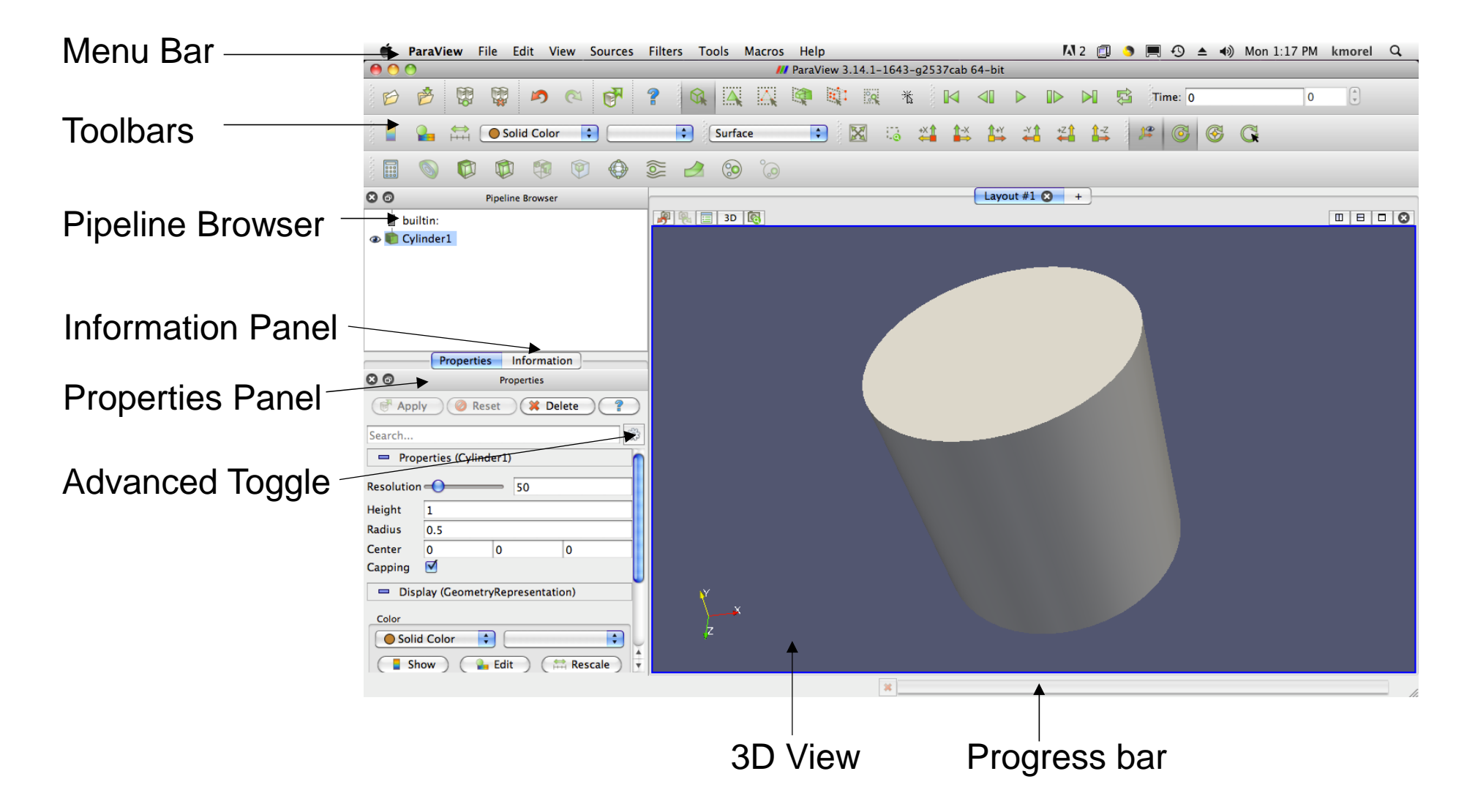

### Getting Back GUI Components

| View Sources                                                                                                    | ilters                        | Tools     | Catalyst                                                                                                    | Macros                                                                                                    | Help                          |
|----------------------------------------------------------------------------------------------------|-------------------------------|-----------|----------------------------------------------------------------------------------------------------|----------------------------------------------------------------------------------------------------|-------------------------------|
| Toolbars         Animation View         Collaboration Pa         Color Map Editor         Comparative View         ✓ Information         Memory Inspector         Multi-block Insp         ✓ Pipeline Browser         ✓ Properties         Selection Display         Statistics Inspector | nel<br>w Inspe<br>or<br>ector | ector     | <ul> <li>✓ Active</li> <li>✓ Camer</li> <li>✓ Center</li> <li>✓ Comm</li> <li>✓ Curren</li> <li>✓ DataAr</li> <li>✓ Macros</li> <li>✓ Main C</li> <li>✓ Repres</li> <li>✓ VCR Co</li> </ul> | Variable C<br>a Controls<br>Axes Con<br>on<br>it Time Co<br>halysis<br>Toolbars<br>ontrols<br>entation T<br>ontrols | Controls<br>Itrols<br>Introls |
| Toggle Borders<br>Full Screen                                                                                                    |                               | 第D<br>F11 |                                                                                                    |                                                                                                    |                               |

# Pipeline and Information Panels

| Pipe | Pipeline Browser |          |  | × |
|------|------------------|----------|--|---|
|      |                  | builtin: |  |   |
| ۲    |                  | Cymderi  |  |   |
|      |                  |          |  |   |
|      |                  |          |  |   |
|      |                  |          |  |   |
|      |                  |          |  |   |
|      |                  |          |  |   |
|      |                  |          |  |   |
|      |                  |          |  |   |
|      |                  |          |  |   |

| Information                                                            |                                                    |                           | 8 | × |
|------------------------------------------------------------------------|----------------------------------------------------|---------------------------|---|---|
| Statistics<br>Type: Pol<br>Number of Ce<br>Number of Po<br>Memory: 0.0 | ygonal Mesh<br>Ils: 18<br>ints: 64<br>05 MB        |                           |   |   |
| Data Arrays                                                            |                                                    |                           |   |   |
| Name                                                                   | Data Type                                          | Data Ranges               |   |   |
| Normals                                                                | float                                              | [-1, 1], [-1, 1], [-1, 1] |   | 1 |
| • TCoords float [-0.5, 1], [-0.5, 1]                                   |                                                    |                           |   |   |
| Bounds<br>X range: -0.5<br>Y range: -0.5<br>Z range: -0.5              | to 0.5 (delta:<br>to 0.5 (delta:<br>to 0.5 (delta: | 1)<br>1)<br>1)            |   |   |
| Time                                                                   |                                                    |                           |   |   |
| Index                                                                  | Value                                              |                           |   |   |
|                                                                        |                                                    |                           |   |   |

# Data Types

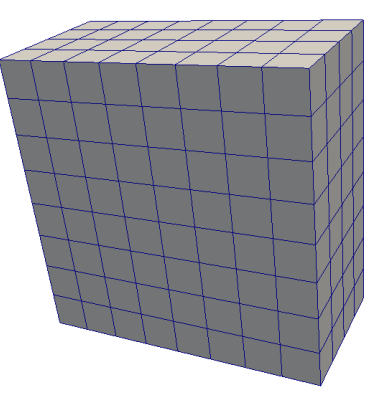

Uniform Rectilinear (vtkImageData)

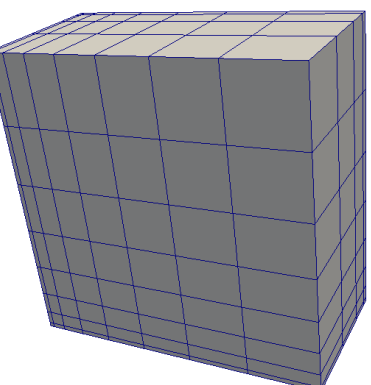

Non-Uniform Rectilinear (vtkRectilinearData)

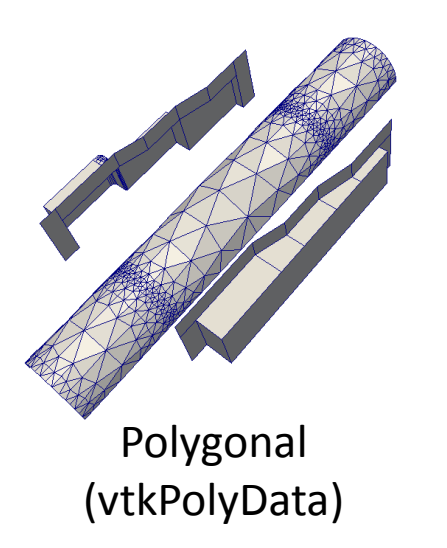

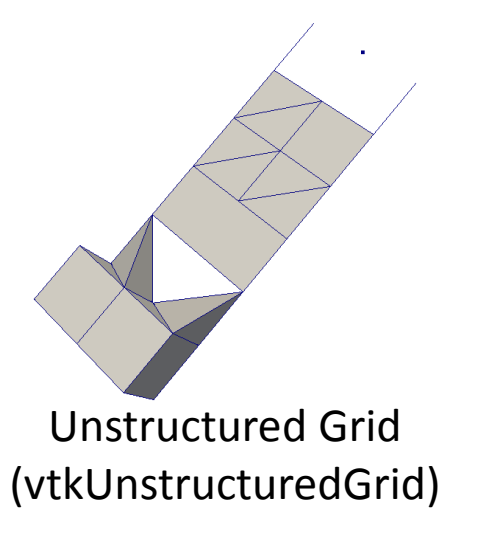

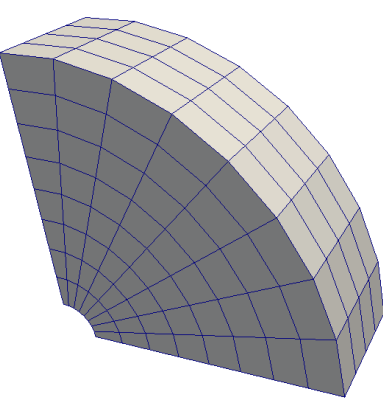

Curvilinear (vtkStructuredData)

#### **Multi-block**

Hierarchical Adaptive Mesh Refinement (AMR) Hierarchical Uniform AMR Octree

#### Properties Panel (1)

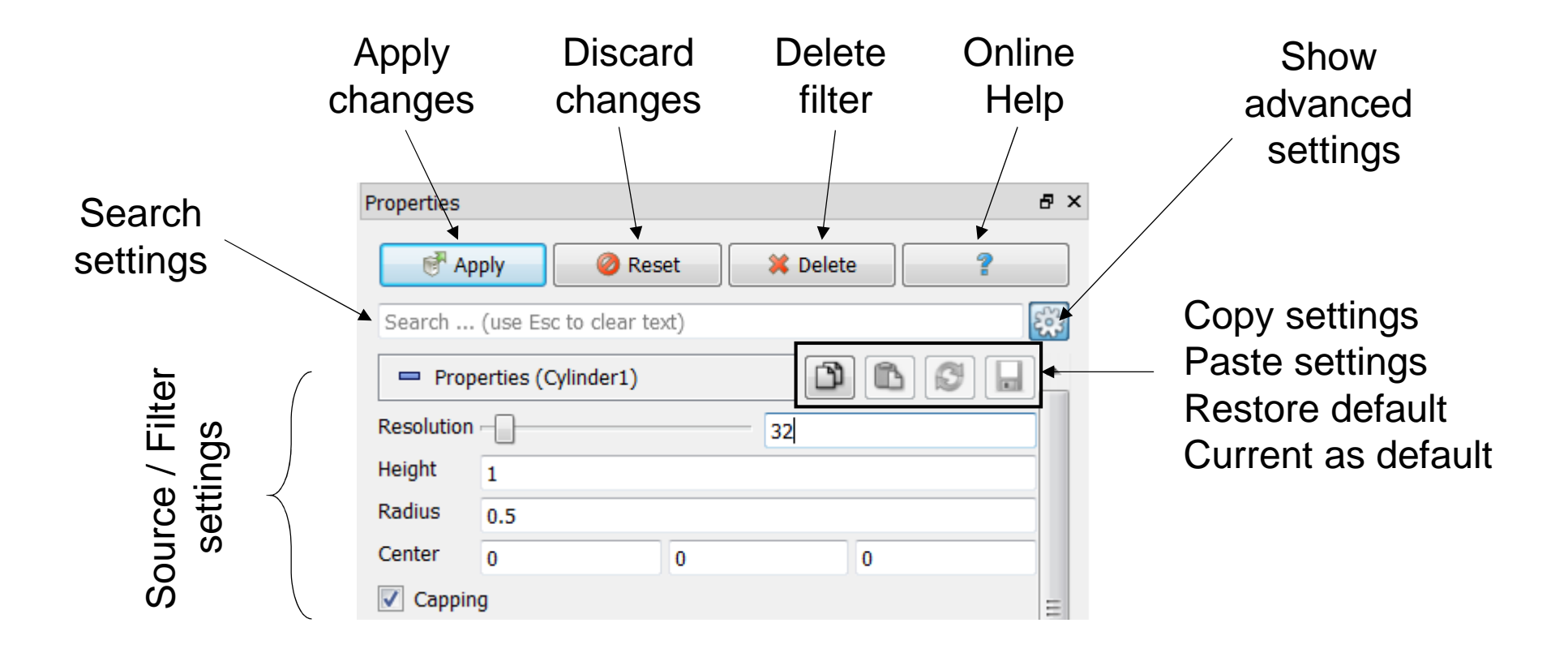

# Properties Panel (2)

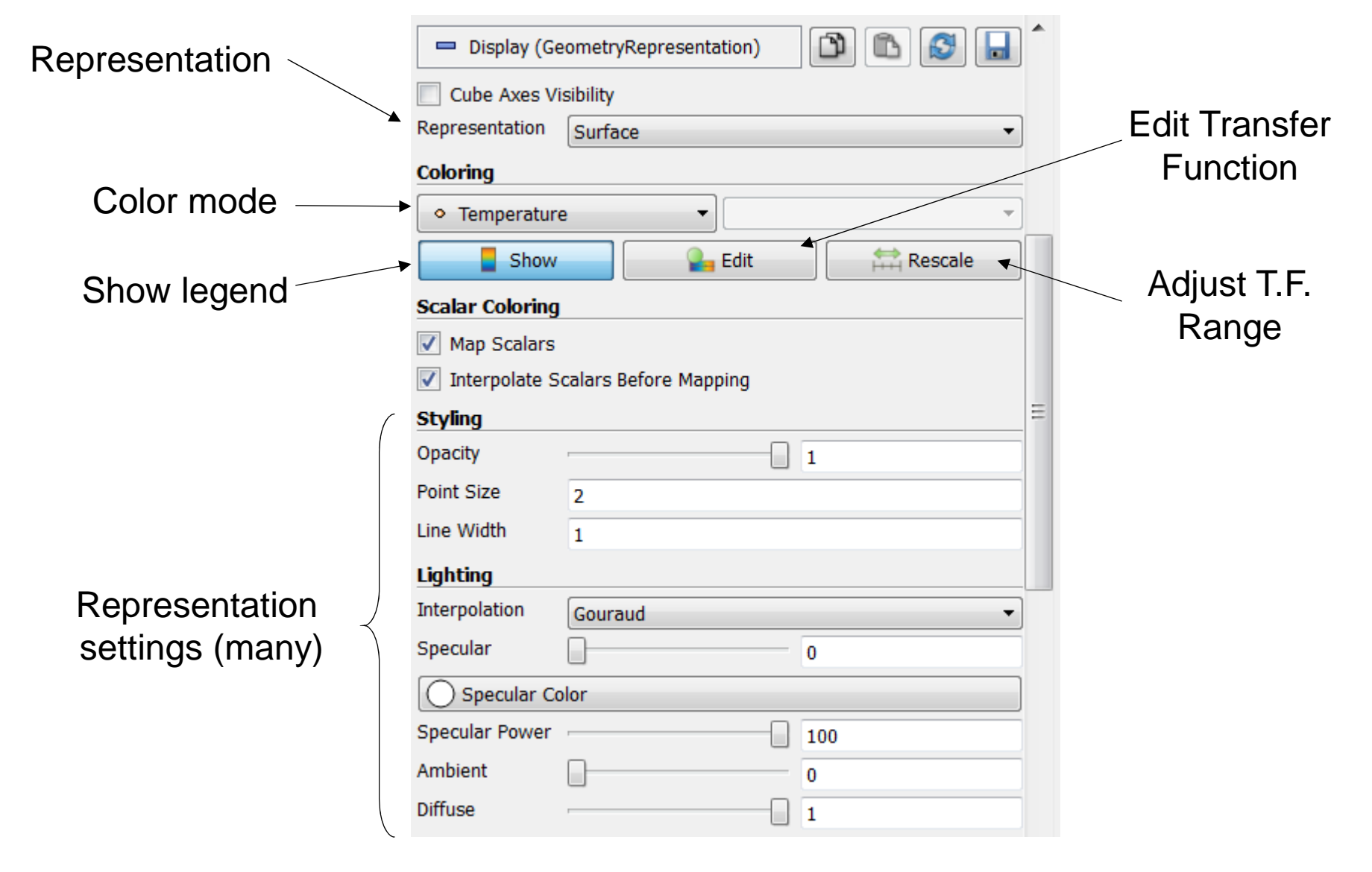

### Properties Panel (3)

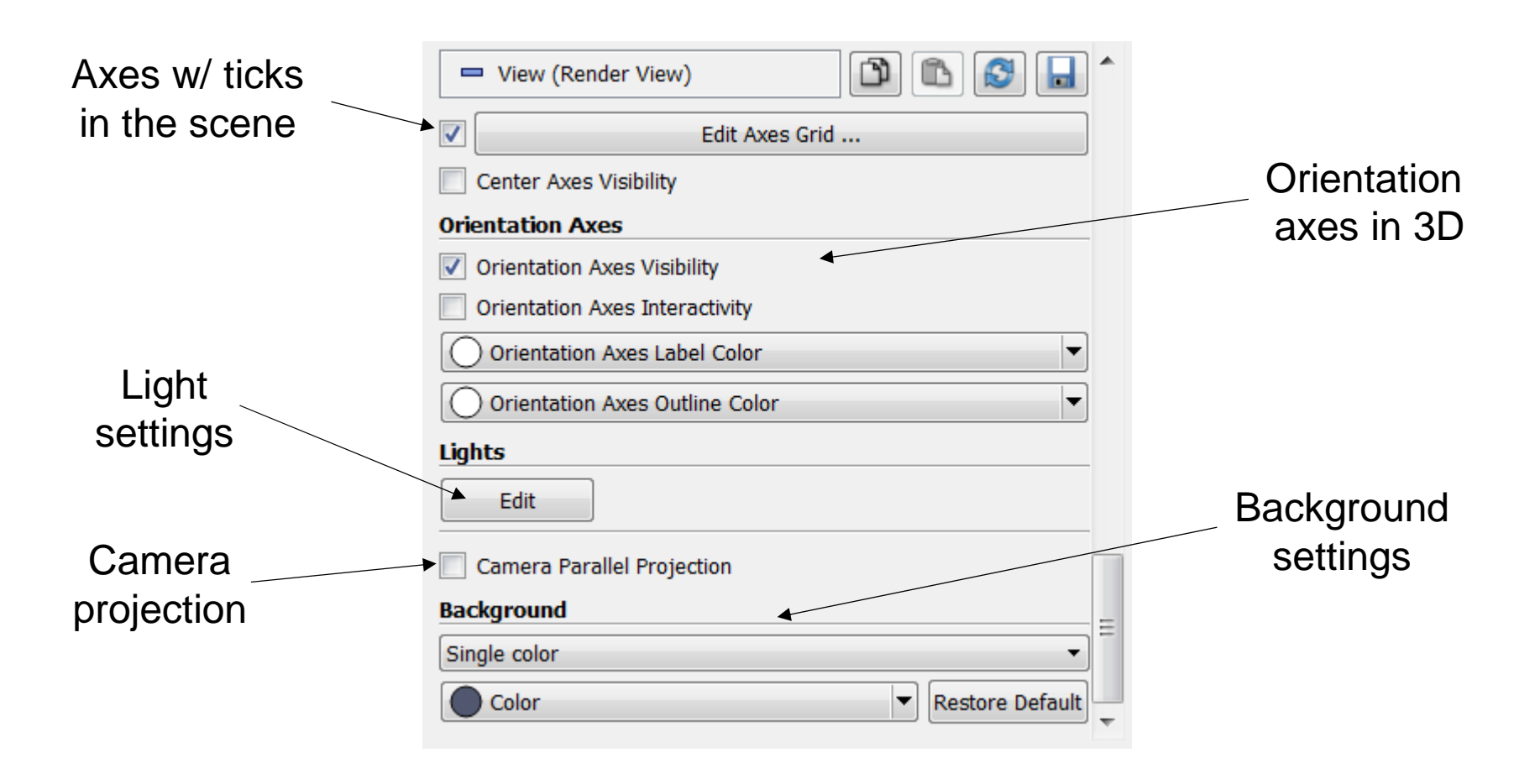

#### Creating a Cylinder Source

- 1. Go to the *Source* menu and select *Cylinder*
- 2. Click the *Apply* button to accept the default parameters.
- 3. Increase the *Resolution* parameter
- 4. Click the *Apply* button again
- 5. Click the Delete button to delete the cylinder

Resolution

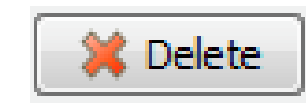

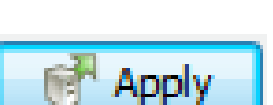

6

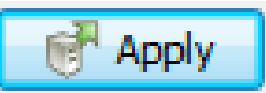

# Loading a data file

- 1. Go to the *File* menu and select *Open*
- 2. Locate and select the file *disk\_out\_ref.ex2*
- 3. In the Properties panel, select the variable arrays to load

   Image: Wariables
- 4. Click

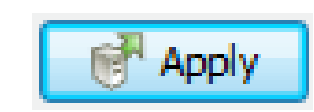

| ✓ Variables            |   |
|------------------------|---|
| 📝 💋 Object Ids         | 1 |
| 🗹 💋 Global Element Ids | l |
| 🔽 😂 Global Node Ids    |   |
| 🔽 🛟 Temp               |   |
| V ** V                 |   |
| 🔽 💲 Pres               |   |
| 🔽 📚 AsH3               |   |
| 🔽 📚 GaMe3              |   |
| 🔽 📚 CH4                |   |
| 🔽 🛟 H2                 | L |
|                        |   |

# Supported File Types

- ParaView Data (.pvd)
- VTK (.vtp, .vtu, .vti, .vts, .vtr)
- VTK Legacy (.vtk)
- VTK Multi Block
- (.vtm,.vtmb,.vtmg,.vthd,.vthb)
- Partitioned VTK (.pvtu, .pvti, .pvts, .pvtr)
- ADAPT (.nc, .cdf, .elev, .ncd)
- ANALYZE (.img, .hdr)
- ANSYS (.inp)
- AVS UCD (.inp)
- BOV (.bov)
- BYU (.g)
- CAM NetCDF (.nc, .ncdf)
- CCSM MTSD (.nc, .cdf, .elev, .ncd) Gaussian Cube File (.cube)
- CEAucd (.ucd, .inp)
- CMAT (.cmat)
- CML (.cml)
- CTRL (.ctrl)
- Chombo (.hdf5, .h5)
- Claw (.claw)
- Comma Separated Values (.csv)
- Cosmology Files (.cosmo, .gadget2)
- Curve2D (.curve, .ultra, .ult, .u)
- DDCMD (.ddcmd)
- Digital Elevation Map (.dem)
- Dyna3D(.dyn)

- EnSight (.case, .sos)
- Enzo boundary and hierarchy
- ExodusII (.g, .e, .exe, .ex2, .ex2v.., Nrrd Raw Image (.nrrd, .nhdr) etc)
- ExtrudedVol (.exvol)
- FVCOM (MTMD, MTSD, Particle, PFLOTRAN (.h5) STSD)
- Facet Polygonal Data
- Flash multiblock files
- Fluent Case Files (.cas)
- GGCM (.3df, .mer)
- GTC (.h5)
- GULP (.trg)
- Gadget (.gadget)
- CCSM STSD (.nc, .cdf, .elev, .ncd) JPEG Image (.jpg, .jpeg)
  - LAMPPS Dump (.dump)
  - LAMPPS Structure Files
  - LODI (.nc, .cdf, .elev, .ncd)
  - LODI Particle (.nc, .cdf, .elev, .ncd)• SAMRAI (.samrai)
  - LS-DYNA (.k, .lsdyna, .d3plot, d3plot)
  - M3DCl (.h5)
  - MFIX Unstructred Grid (.RES)
  - MM5 (.mm5)
  - MPAS NetCDF (.nc, .ncdf)
  - Meta Image (.mhd, .mha)
  - Miranda (.mir, .raw)
  - Multilevel 3d Plasma (.m3d, .h5) SpyPlot CTH

- NASTRAN (.nas, .f06)
- Nek5000 Files
- OpenFOAM Files (.foam)
- PATRAN (.neu)
- PLOT2D (.p2d)
- PLOT3D (.xyz, .q, .x, .vp3d)
- PLY Polygonal File Format
- PNG Image Files
- POP Ocean Files
- ParaDIS Files
- Phasta Files (.pht)
- Pixie Files (.h5)
- ProSTAR (.cel, .vrt)
- Protein Data Bank (.pdb, .ent, (dbq.
- Raw Image Files
- Raw NRRD image files (.nrrd)
- - SAR (.SAR, .sar)
  - SAS (.sasgeom, .sas, .sasdata)
  - SESAME Tables
  - SLAC netCDF mesh and mode data
  - SLAC netCDF particle data
  - Silo (.silo, .pdb)
  - Spheral (.spheral, .sv)

- SpyPlot (.case)
- SpyPlot History (.hscth)
- Stereo Lithography (.stl)
- TFT Files
- TIFF Image Files
- TSurf Files
- Tecplot ASCII (.tec, .tp)
- Tecplot Binary (.plt)
- Tetrad (.hdf5, .h5)
- UNIC (.h5)
- VASP CHGCA (.CHG)
- VASP OUT (.OUT)
- VASP POSTCAR (.POS)
- VPIC (.vpc)
- VRML (.wrl)
- Velodyne (.vld, .rst)
- VizSchema (.h5, .vsh5)
- Wavefront Polygonal Data (.obj)
- WindBlade (.wind)

XMol Molecule

• XDMF and hdf5 (.xmf, .xdmf)

#### Geometry Representations

Properties panel VS Representation toolbar

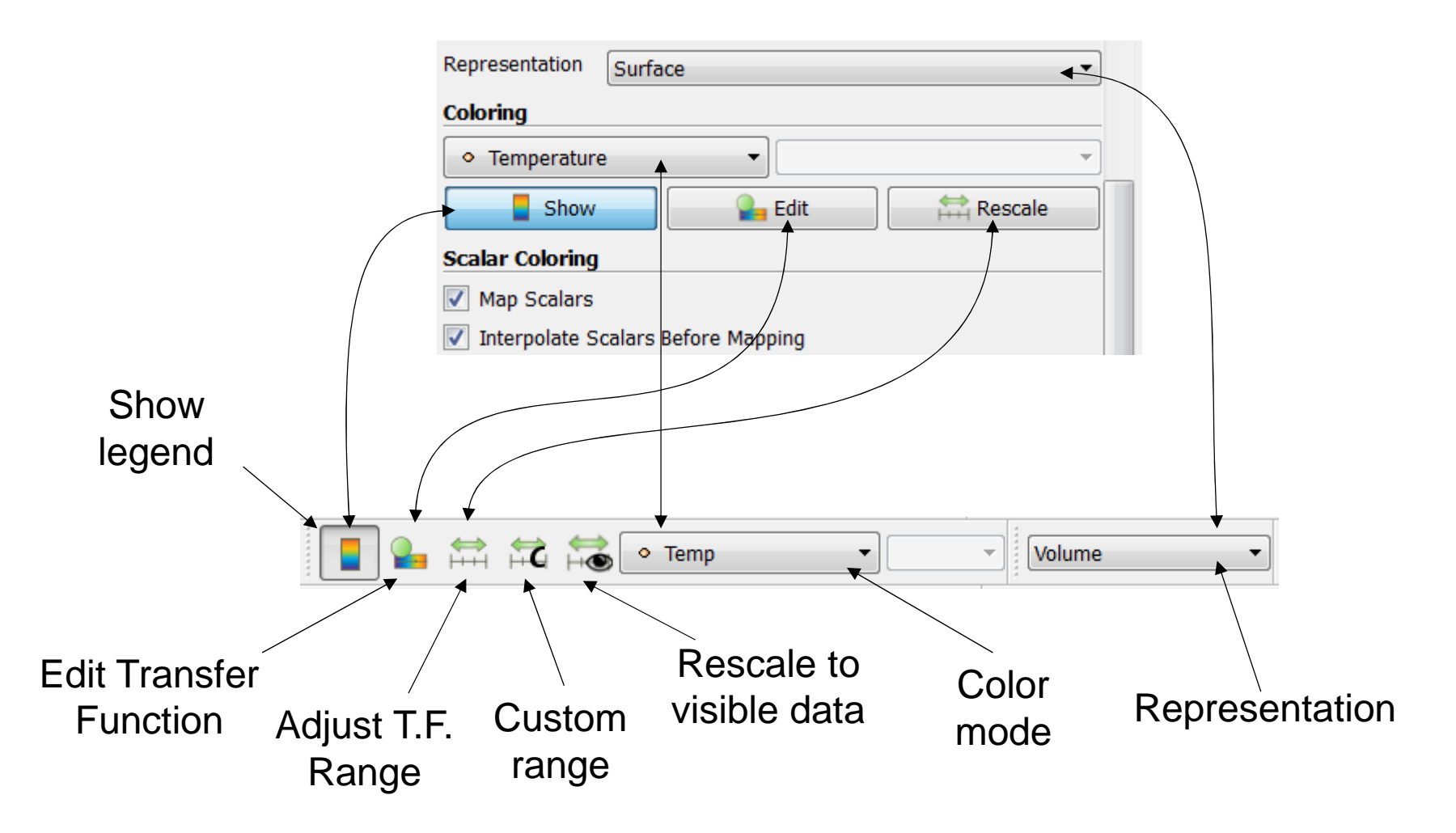

#### Geometry Representations

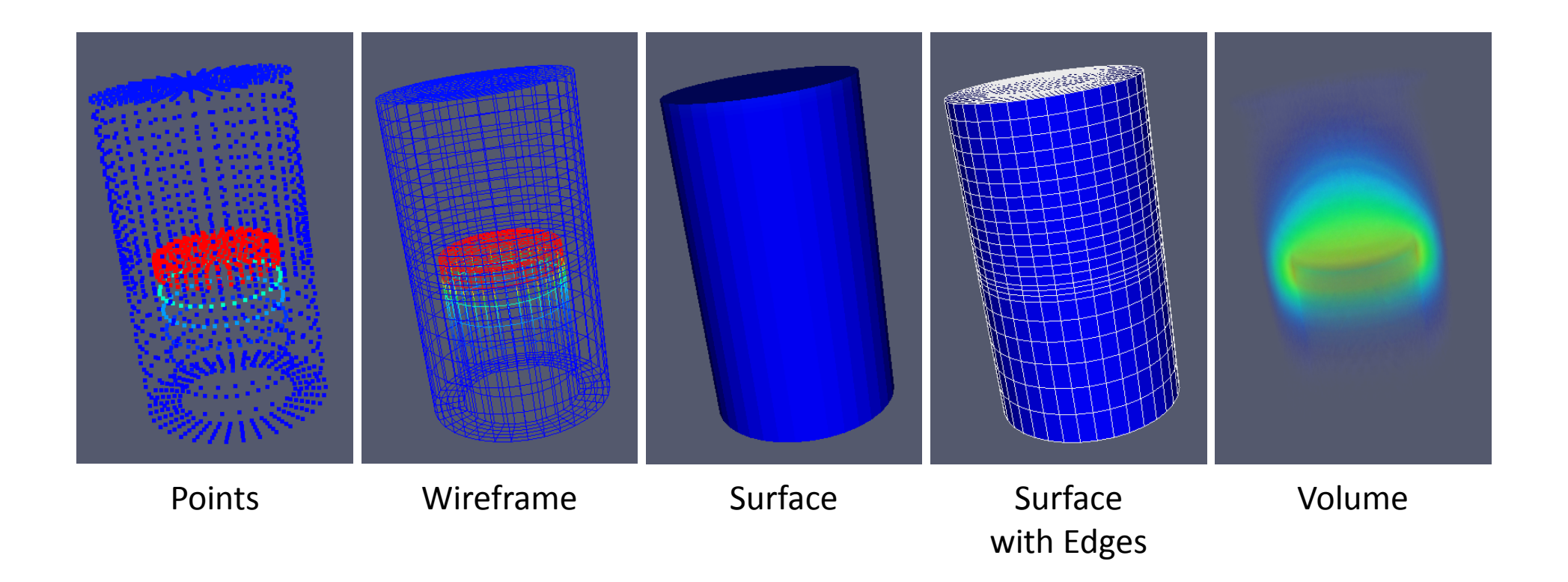

#### Simple Camera Manipulation

- Drag left, middle, right buttons for rotate, pan, zoom
  - Additional options with Shift, Ctrl, Alt modifiers
  - If no middle button, use Shift + right button

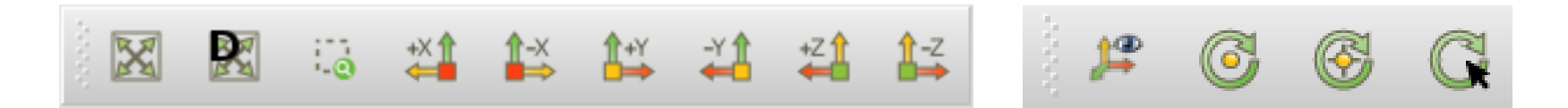

- Save screenshots
  - File -> Save screenshot ...
  - File -> Export scene ...

(export as an image) (depends on the view)

## Keep in mind

• You can save/load your settings and pipeline

• You can undo/redo operations

• You can undo/redo camera movements

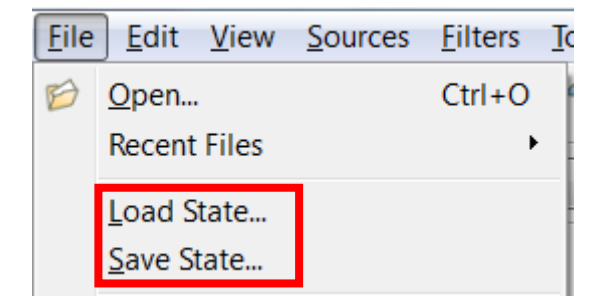

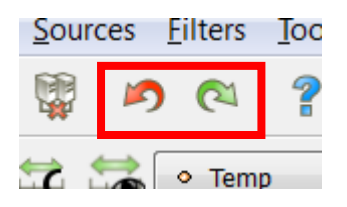

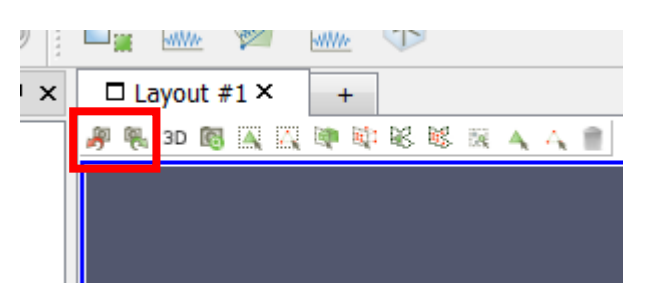

# Data Filtering

# **Common Filters**

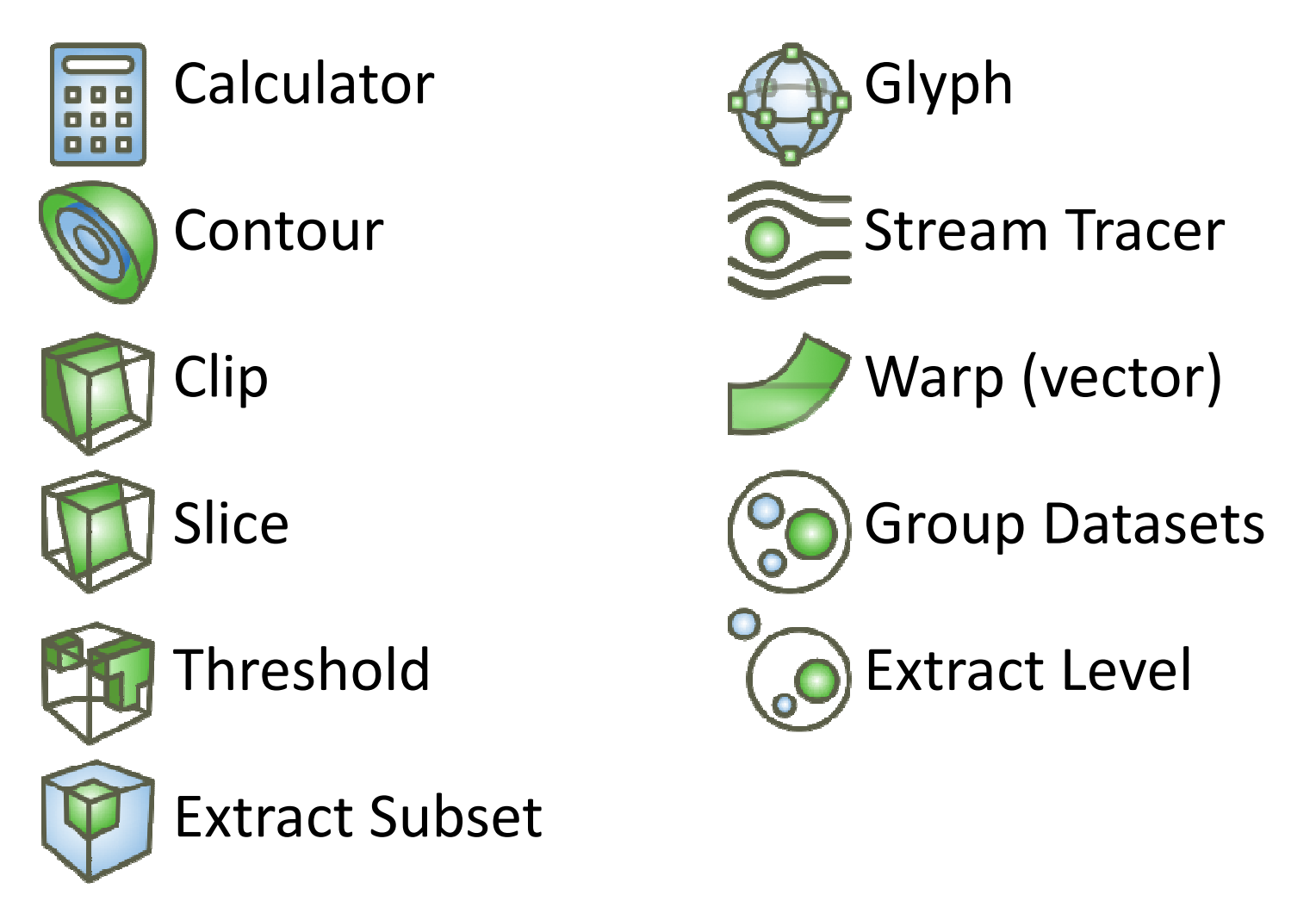

### Filters Menu

| Filters | Tools   | Macros | Help |
|---------|---------|--------|------|
| Searc   |         | pace 🗸 |      |
| Recen   | it      |        | •    |
| AMR     |         |        |      |
| CTH     |         |        | •    |
| Comn    | non     |        | 🕨 🕨  |
| Cosm    |         | •      |      |
| Data /  |         |        |      |
| Mater   | sis     | •      |      |
| Quad    | oints   | -      |      |
| Statis  |         |        |      |
| Temp    | oral    |        |      |
| Alpha   | betical |        | •    |

#### Filters Menu

| T-114 |                    | Teals         | Cataluat         | Manage         |   |
|-------|--------------------|---------------|------------------|----------------|---|
| Eilte | ers                | <u>l</u> oois | <u>C</u> atalyst | <u>M</u> acros | H |
|       | Se                 | arch          |                  | Ctrl+Spac      | e |
|       | <u>R</u> e         | cent          |                  |                | • |
|       | AMR                |               |                  |                |   |
|       | Ar                 | notatio       | n                |                | • |
|       | <u>C</u> TH        |               |                  |                | • |
|       | <u>C</u> ommon     |               |                  |                | • |
|       | Data Analysis      |               |                  |                | • |
|       | Material Analysis  |               |                  |                | • |
|       | Quadrature Points  |               |                  | •              |   |
|       | <u>S</u> tatistics |               |                  |                | ۲ |
|       | Temporal           |               |                  | ۲              |   |
|       | Alphabetical       |               |                  |                | • |

#### AMR Contour AMR CutPlane AMR Dual Clip

AMR Connectivity

- AMR Fragment Integration
- AMR Fragments Filter
- Add Field Arrays
- Angular Periodic Filter
- Annotate Attribute Data Annotate Global Data
- Annotate Time Filter
- Append Attributes
- Append Datasets
- Append Geometry Block Scalars
- Calculator Cell Centers Cell Data to Point Data
  - Clean Clean Cells to Grid
  - Clean to Grid
- 🕅 Clip
- Clip Closed Surface Clip Generic Dataset
- Compute Derivatives
- L Compute Quartiles Connectivity
- **Contingency Statistics** 0 Contour
- Contour Generic Dataset Convert AMR dataset to Multi-block Curvature
- D3 Decimate
- Delaunay 2D
- Delaunay 3D
- **Descriptive Statistics** Elevation
- **Environment Annotation** Extract AMR Blocks
- Extract Bag Plots
- Extract Block Extract CTH Parts
  - Extract Cells By Region

#### Extract Component

#### Extract Edges

- Extract Generic Dataset Surface
- Extract Level Extract Location
- Extract Region Surface
- Extract Selection
- Extract Subset
- Extract Surface
- FFT Of Selection Over Time Feature Edges Gaussian Resampling Generate Ids Generate Ouadrature Points
- Generate Quadrature Scheme Dictionary Generate Surface Normals
- Glyph Glyph With Custom Source Gradient Gradient Of Unstructured DataSet Grid Connectivity
- Group Datasets
- 14 Histogram Image Data To AMR Image Data to Point Set ImageResampling
- Integrate Variables Interpolate to Quadrature Points
- Intersect Fragments Iso Volume
- K Means
- Legacy Glyph
- Level Scalars(Non-Overlapping AMR) Level Scalars(Overlapping AMR)
- Linear Extrusion Loop Subdivision
- Mask Points
- Material Interface Filter
- Median
- Merge Blocks
- Mesh Quality
- Multicorrelative Statistics
- Normal Glyphs Octree Depth Limit

- Octree Depth Scalars Outline Outline Corners Outline Curvilinear DataSet ParticlePath ParticleTracer Pass Arrays
- Plot Data Plot Global Variables Over Time
- Plot On Intersection Curves Plot On Sorted Lines
- all . Plot Over Line
- Plot Selection Over Time Point Data to Cell Data Principal Component Analysis
- Probe Location
- Process Id Scalars {...} Programmable Filter
- Python Annotation Python Calculator Quadric Clustering
  - Random Attributes
  - Random Vectors Rectilinear Data to Point Set Rectilinear Grid Connectivity
  - Reflect Resample AMR
  - Resample With Dataset
  - Ribbon
- Rotational Extrusion
- Scatter Plot
- Shrink
- Slice
  - Slice (demand-driven-composite) Slice AMR data
  - Slice Along PolyLine
  - Slice Generic Dataset
- Smooth
- Streakl ine <u>\_</u> Stream Tracer
  - Stream Tracer For Generic Datasets Stream Tracer With Custom Source
- Subdivide
  - Surface Flow

#### Surface Vectors

- Table To Points Table To Structured Grid Temporal Cache Temporal Interpolator Temporal Particles To Pathlines Temporal Shift Scale Temporal Snap-to-Time-Step Temporal Statistics Tensor Glyph Tessellate Tetrahedralize Texture Map to Cylinder Texture Map to Plane Texture Map to Sphere
- Threshold Transform Transpose Table Triangle Strips Triangulate Tube
  - Warp By Scalar
- Warp By Vector
  - Youngs Material Interface

### Quick Launch

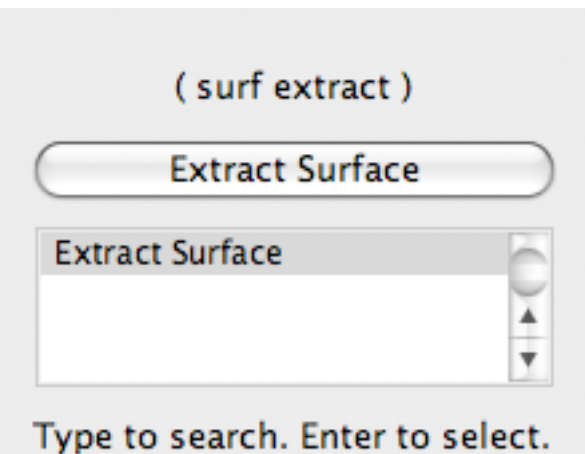

Type to search. Enter to select. Esc to cancel.

- Used for searching for filters by name
- Keyboard shortcut
  - Ctrl-space (Windows & Linux)
  - Alt-space (Apple)

## Apply a Filter

- 1. Make sure that disk\_out\_ref.ex2 is selected in the pipeline browser.
- 2. Select the contour filter.

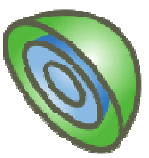

# Apply a Filter

3. Change parameters to create an isosurface at Temp = 400K.

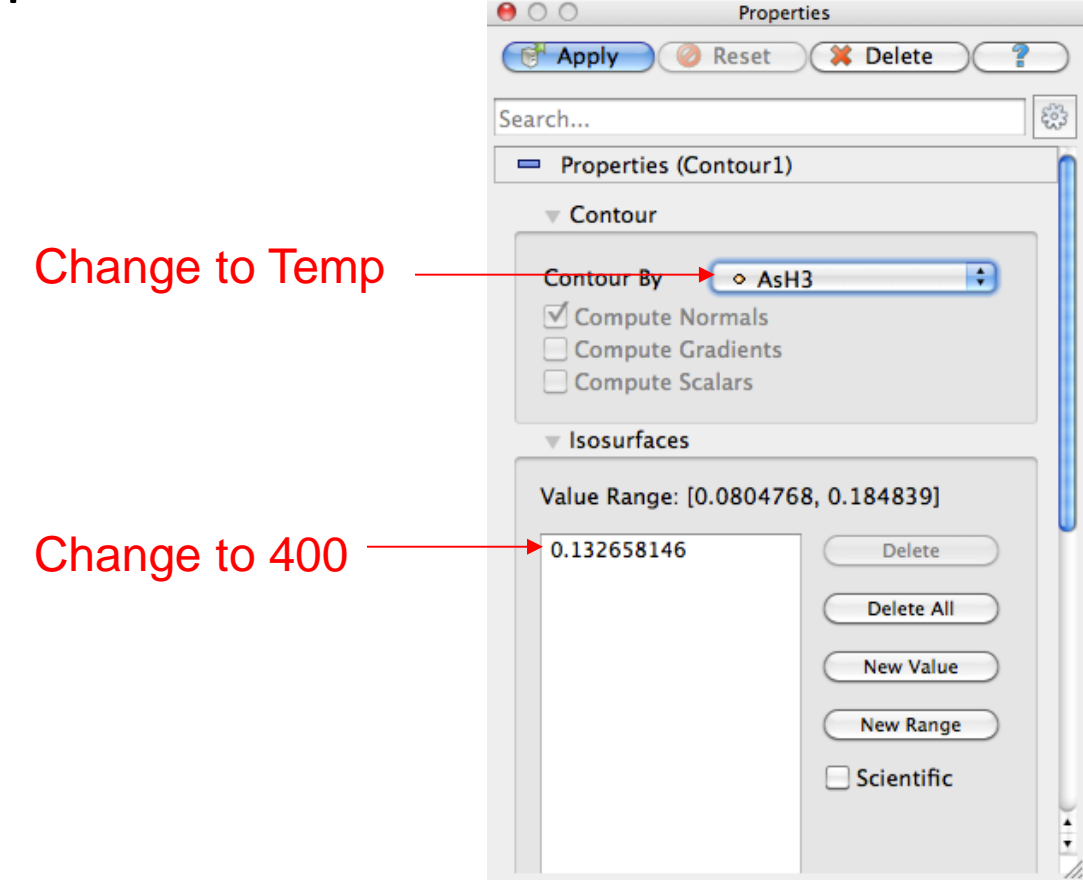

## Apply a Filter

- 1. Make sure that disk\_out\_ref.ex2 is selected in the pipeline browser.
- 2. Select the contour filter.

![](_page_33_Picture_3.jpeg)

3. Change parameters to create an isosurface at Temp = 400K.

#### Create a Cutaway Surface

- 1. Select disk\_out\_ref.ex2 in the pipeline browser.
- 2. From the quick launch, select Extract Surface.
- 3. 📝 Apply

4.

Create a Clip filter.

![](_page_34_Picture_5.jpeg)

5. Uncheck Show Plane.

![](_page_34_Picture_7.jpeg)

6. 💽 Apply

#### Pipeline Browser Structure

![](_page_35_Figure_1.jpeg)

![](_page_35_Figure_2.jpeg)

#### Reset ParaView

#### Edit $\rightarrow$ Reset Session

![](_page_36_Picture_2.jpeg)

![](_page_37_Figure_0.jpeg)

### Multiview

- Open disk\_out\_ref.ex2 (all variables) 1.
- Add a Clip Filter 2.

![](_page_38_Picture_3.jpeg)

Uncheck Show Plane. Show Plane 4.

![](_page_38_Picture_5.jpeg)

- Color surface by Pres. 5.
- 6. Apply

### Multiview

- 6. Split the view horizontally
- RenderView1

- 7. Make Clip1 visible
- 8. Color surface by Temp
- 9. Right-click view, Link Camera...
- 10. Click other view
- 11. Modify a view, changes are applied to both
- 12. Swap views dragging them with the mouse

#### Reset ParaView

#### Edit $\rightarrow$ Reset Session

![](_page_40_Picture_2.jpeg)

#### Streamlines

- 1. Open disk\_out\_ref.ex2 (all variables)
- 2. Add Stream Tracer
- 3. 💽 Apply
- 4. From the quick launch, select Tube
- 5. 💽 Apply

### Improve Streamlines

- 6. Select StreamTracer1
- 7. Add a Glyph filter
- 8. Change Vectors to V
- 9. Change Glyph Type to Cone

![](_page_42_Picture_5.jpeg)

10. Provide the second second

#### Getting Answers

- Where is the air moving the fastest? Near the disk or away from it? At the center of the disk or near its edges?
- Which way is the plate spinning?
- At the surface of the disk, is air moving toward the center or away from it?

#### Reset ParaView

#### Edit $\rightarrow$ Reset Session

![](_page_44_Picture_2.jpeg)

Volume Rendering + Surface Geometry

- 1. Open disk\_out\_ref.ex2 (all variables)
- 2. Add an Extract Surface and a Clip filter
- 3. Select disk\_out\_ref.ex2
- 4. Change variable viewed to Temp
- 5. Change representation to Volume

### **Transfer Function Editor**

![](_page_46_Figure_1.jpeg)

# Transfer Function Editor

- Opacity Editor
  - Left click: add/move control point
  - Left double click: edit slope
  - Right click: select (can move together)
  - Mouse wheel: zoom
- Color Editor
  - Left click: add/move control point
  - Left double click: edit color
  - Mouse wheel: zoom

# Modify Transfer Function

- 1. Select disk\_out\_ref.ex2
- 2. Click Edit Color Map
- 3. Click Choose preset
- 4. Select Black-Body Radiation
- 5. Try adding and changing control points

If you see nothing, try changing the Volume Rendering Mode parameter!

![](_page_48_Figure_7.jpeg)

#### Histograms

- 1. Select disk\_out\_ref.ex2
- 2. Add a Histogram filter
- 3. Change variable to Temp
- 4. Set Bin count to 32

![](_page_49_Figure_5.jpeg)

The histogram can useful for setting up the Transfer Function for volume rendering

#### Reset ParaView

#### Edit $\rightarrow$ Reset Session

![](_page_50_Picture_2.jpeg)

# **Common Data Analysis Filters**

![](_page_51_Picture_1.jpeg)

**Extract Selection** 

![](_page_51_Picture_3.jpeg)

Plot Global Variables Over Time

![](_page_51_Picture_5.jpeg)

Plot Over Line

![](_page_51_Picture_7.jpeg)

Plot Selection Over Time

![](_page_51_Picture_9.jpeg)

Probe Location

# Plotting

- 1. Open disk\_out\_ref.ex2 (all variables)
- 2. Add a Clip Filter
- 3. Uncheck Show Plane
- 4. Select disk\_out\_ref.ex2
- 5. Add Plot Over Line filter.

![](_page_52_Picture_6.jpeg)

![](_page_52_Picture_7.jpeg)

# 3D Widgets

| 0 0                                                                                                    |                                         | /// ParaView 3.14.1-1643-g2537cab 64-bit                     |            |
|----------------------------------------------------------------------------------------------------|-----------------------------------------|--------------------------------------------------------------|------------|
| 6 6 🕅                                                                                                    | 🛱 🤌 🍋 🙀                                 | ? 🔍 🖳 🔍 💐 💐 🐘 🐮 🖂 🗸 🕨 🖉 🏹                                    | ime: 0 0 🗘 |
|                                                                                                    | Solid Color                             | ★ Representation ★ Kai + A + A + A + A + A + A + A + A + A + | 8 C        |
|                                                                                                    | 0 1 1 1 1 1 1 1 1 1 1 1 1 1 1 1 1 1 1 1 | 🧟 🖉 🧐                                                        |            |
| 80                                                                                                    | Pipeline Browser                        | Layout #1 😒 +                                                |            |
| <ul> <li>builtin:</li> <li>builtin:</li> <li>fisk_out_ref.</li> <li>fisk_out_ref.</li> <li>fisk_out_ref.</li> <li>fisk_out_ref.</li> <li>fisk_out_ref.</li> <li>fisk_out_ref.</li> </ul> | ex2<br>ine1                             | 20 K                                                         |            |
| Proper                                                                                                    | ties Information                        |                                                              |            |
| Apply @ Search Properties (Plot Probe Type High Show Line Point1 -5.75 Point2 5.75 Resolution                                                                                            | Reset Delete ?                          | y x                                                          |            |
| Note: Move mou                                                                                                    | se and use 'P' key to T                 |                                                              |            |
|                                                                                                    |                                         |                                                              | 1          |

#### Interacting with Plots

- Left, middle, right buttons to pan and zoom.
- Mouse wheel to zoom
- Reset view to plot ranges

![](_page_54_Picture_4.jpeg)

• Plots are views, they can be dragged around

## Adjusting Plots

- Different attributes can have different orders of magnitude
  - 1. In Display section of properties panel, turn off all variables except Temp and Pres
    - Pres will be too small to be visualized
  - 2. Select Pres in the Display options
  - 3. Change Chart Axis to Bottom Right.

#### Reset ParaView

#### Edit $\rightarrow$ Reset Session

![](_page_56_Picture_2.jpeg)

- Exercise 1
  - Load Bergen terrain dataset
  - Remove invalid data (Height = -9999)
  - Make it 3D using the Height data
  - Set a suitable color map
  - Display height curves every 100m
  - Display in red the steepest regions
- Suggested filters: Calculator, Contour, Extract Subset, Gradient (or Gradient of Unstr. Grid), Histogram (use custom bin range), Threshold, Warp by Scalar

![](_page_58_Figure_1.jpeg)

- Exercise 1 Bonus
  - Show a tree every 20 pixel on terrain between 200m and 400m
  - Show tangent curves of the gradient vector field, at a suitable resolution
  - Use various sources, Append Geometry, Extract Subset, Glyph with Custom Source, Stream tracer with Custom Source, Threshold, Warp by Scalar, ...

- Exercise 2
  - Load headsq.vti
  - Find data values associated with tissue types
  - In multiple views and multiple layouts, show
    - A stack of slices
    - A surface representing the skin, and one for the skull
    - A volume emphasizing high values of gradient magnitude
    - A volume showing what's wrong with this guy
  - In a new layout
    - Highlight what you have found
    - Plot values across the interesting area
    - Create a slice through the interesting area
  - Use Contour, Histogram, Probe, Polyline, Slice, etc.

![](_page_61_Figure_1.jpeg)

![](_page_61_Picture_2.jpeg)

![](_page_62_Picture_1.jpeg)